## MANUAL BOOK

# Permohonan untuk Pengguna Jasa ONLINE

## DAFTAR ISI

| DAFTAR ISI                      | . 1 |
|---------------------------------|-----|
| 1. Gambaran Umum                | .2  |
| 2. Alamat Website               | .2  |
| 3. Pendaftaran Akun             | . 3 |
| 4. Pengajuan Permohonan Online  | .4  |
| 5. Menghapus Permohonan         | .7  |
| 6. Monitoring Status Permohonan | . 8 |

## 1. GAMBARAN UMUM WEBSITE SISTEM INFORMASI KESYAHBANDARAN DAN OTORITAS PELABUHAN GRESIK

Dengan adanya Website Sistem Informasi Kesyahbandaran dan otoritas Pelabuhan Gresik, diharapkan dapat memberikan pelayanan kepada pengguna jasa dengan lebih efektif dan tepat waktu.

Beberapa kemudahan yang disediakan dalam website ini antara lain :

- 1. Pengajuan Permohonan secara online
- 2. Pemohon dapat melihat update status proses dari permohonan yang diajukan

## 2. ALAMAT WEBSITE

Untuk mengakses Website Sistem Informasi Kesyahbandaran dan otoritas Pelabuhan Gresik Kapal pemohon bisa mengakses alamat web sebagai berikut :

## https://ksopgresik.id/

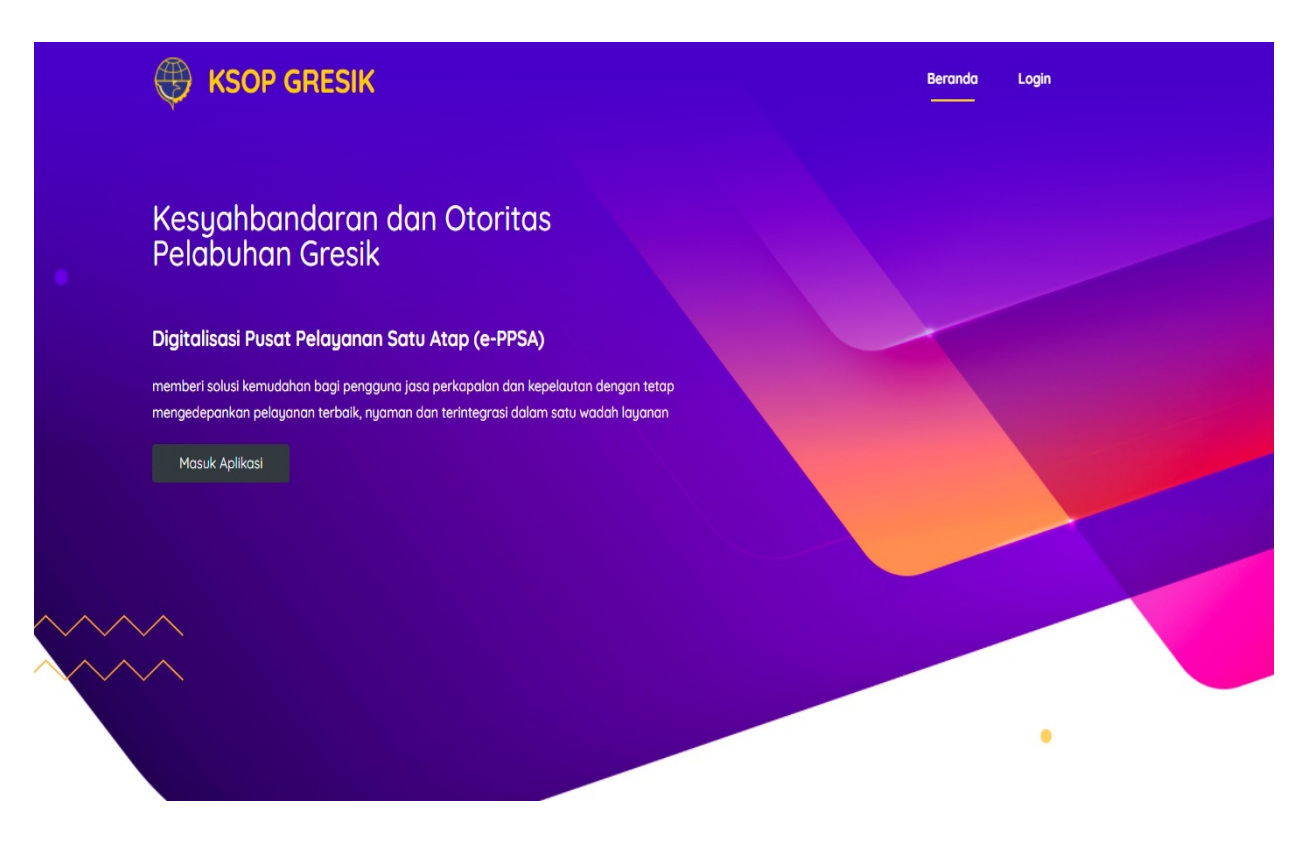

### 3. PENDAFTARAN AKUN

Setelah masuk ke website https://ksopgresik.id/ agar dapat masuk ke Aplikasi Pengajuan Permohonan Online, pemohon harus mendaftaran diri untuk mendapatlkan username dan password untuk dipergunakan ketika login ke website.

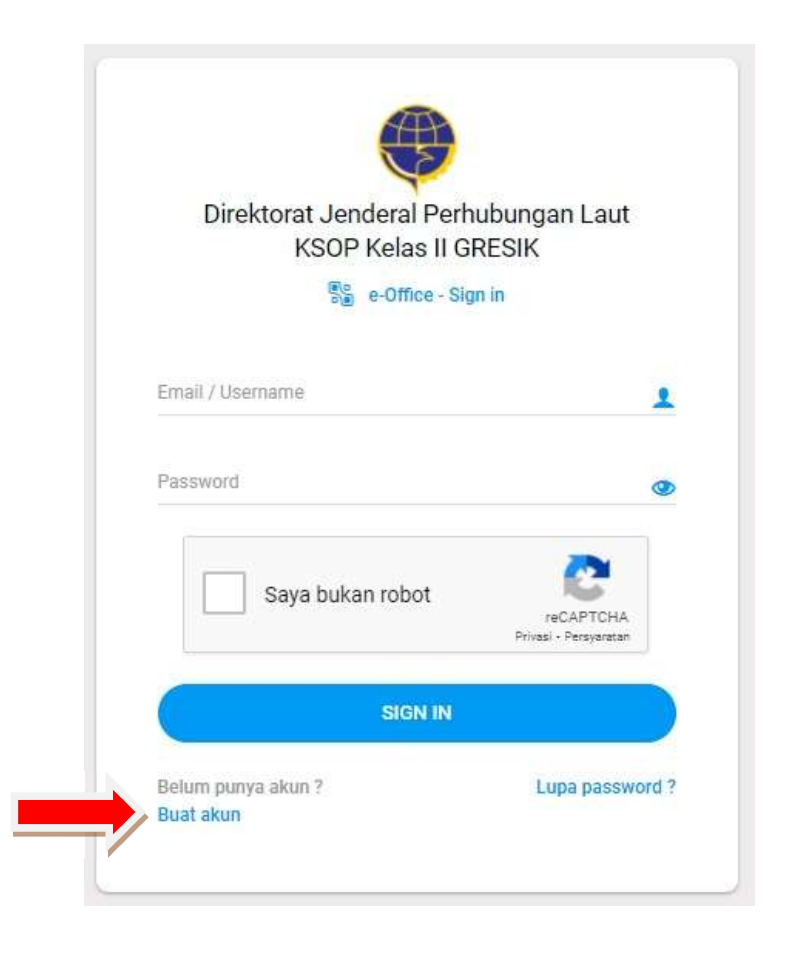

Klik menu Buat Akun kemudian akan muncul tampilan seperti gambar dibawah ini :

|                          | KSOP Kelas II GRESIK          |         |
|--------------------------|-------------------------------|---------|
| Pilih Jenis Akun         | Registrasi Akun<br>Perusahaan |         |
|                          |                               |         |
| $\bigcirc$               | 2                             | 3       |
| Data Pribadi             | Data Perusahaan               | Selesai |
|                          |                               |         |
| Nama Lengkap             | 1                             |         |
| Nomor Induk Kependudukan | NPWP Pribadi                  | 97      |
| Email Pengguna           | Telepon / Mobile Pho          | ine     |
|                          | Vanfirmani                    | ٩       |
| Sandi                    | Koniirmasi                    |         |

Langkah Pembuatan Akun :

- 1. Pilih jenis akun, akun akan dipergunakan untuk perorangan atau perwakilan dari Perusahaan
- 2. Masukkan nama pengguna akun
- 3. Masukkan No KTP, NPWP penanggung jawab akun
- 4. Masukkan alamat email, pastikan alamat email aktif, karena kode verifikasi pembuatan akun akan dikirimkan pada alamat email yg didaftarkan.
- 5. Masukkan No Telepon yang aktif
- 6. Masukkan Kata Sandi

- 7. Masukkan Kota Domisili
- 8. Masukkan Nama Perusahaan (untuk akun perwakilan dari perusahaan)
- 9. Masukkan NPWP dan Alamat Perusahaan
- 10. Kemudian Klik tombol selesai

Setelah klik tombol Selesai, maka akan muncul tampilan seperti dibawah ini :

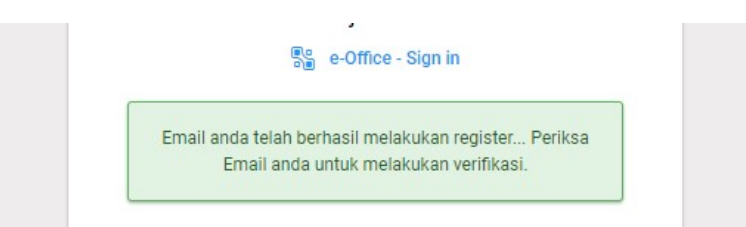

Cek Inbox / Spam email yg dimasukkan pada form pendaftaran akun.

Untuk mengkatifkan akun, klik link tautan yg dikirim. Akun sudah aktif dan dapat dipergunakan untuk pengajuan permohonan.

## 4. PENGAJUAN PERMOHONAN ONLINE

Setelah pemohon melakukan login pada website, akan muncul tampilan website seperti dibawah ini :

| ۲    | Direktorat Jenderal Perhubungar<br>KSOP Kelas II GRESIK | ≡ o omega                                                                               |     |             |          | ወ           |
|------|---------------------------------------------------------|-----------------------------------------------------------------------------------------|-----|-------------|----------|-------------|
|      | omega<br>kmniaga.adhi@gmail.com                         | Q Carl Semua Permohonan                                                                 |     |             |          |             |
| My a | CCOUNT                                                  |                                                                                         |     |             | 1-2/2    | < >         |
| 습    | HOME                                                    | STATUS 🗘 BILLING 🗘 NAMA 🗘 JENIS SURAT                                                   | 0   | REG         | ~        | TGL SURATO  |
| ¢    | Permohonan >                                            | OPEN - TIRTA SAMUDRA XXXI Sertifikat Kapal Kecepatan Tinggi (High Speed Craft/HSC)      |     | 20211228000 | 04       | 28 Des 2021 |
|      | Semua 2                                                 | Pengecekan Log Book Kapal Belum Dibayar TIRTA SAMUDRA XXXI Buku Harian Kapal (Log Book) |     | 20211228000 | 03       | 28 Des 2021 |
|      | Request 🔲                                               | Showing 1 to 2 of 2 antrian                                                             |     |             | Draulaus | Ned         |
|      | Revisi 🖸                                                | annung Lio Z of Z mines                                                                 |     |             | Previous | Next        |
|      | Proses 2                                                |                                                                                         |     |             |          |             |
|      | Selesai 🗾                                               |                                                                                         |     |             |          |             |
|      |                                                         |                                                                                         |     |             |          |             |
|      |                                                         |                                                                                         |     |             |          |             |
|      |                                                         |                                                                                         |     |             |          |             |
|      |                                                         |                                                                                         |     |             |          |             |
|      |                                                         |                                                                                         |     |             |          |             |
|      |                                                         |                                                                                         | A   | ctivate Wir | ndows    |             |
|      |                                                         |                                                                                         |     |             |          |             |
|      | Untuk men                                               | jajukan permohonan Klik menu                                                            | ker | nudia       | n m      | asukkar     |

data sesuai dengan form yang ada.

| ۲    | Direktorat Jenderal Perhubungar<br>KSOP Kelas II GRESIK | e o omega               |                                                            |         |
|------|---------------------------------------------------------|-------------------------|------------------------------------------------------------|---------|
|      | omega<br>kmniaga.adhi@gmail.com                         | Permohonan Layanan Jasa |                                                            |         |
| My a | uccount ~                                               |                         | 23_                                                        | 4       |
|      | + TAMBAH PERMOHONAN                                     | Data Pemohon            | Data Layanan Upload Dokumen                                | Selesai |
| 습    | HOME                                                    |                         |                                                            |         |
| ¢    | Permohonan >                                            | Jenis Permohonan        |                                                            |         |
|      | Semua 2                                                 | Layanan*                | Plilih jenis permohonan penerbitan                         | ~       |
|      | Request 0                                               |                         |                                                            |         |
|      | Revisi 🧧                                                |                         |                                                            |         |
|      | Proses 2                                                | Data Surat              |                                                            |         |
|      | Selesai 📃                                               | Data Surat              |                                                            |         |
|      |                                                         | Nomor                   | Nomor Surat :                                              |         |
|      |                                                         | Tanggal                 | 01-01-2022                                                 |         |
|      |                                                         | Perihal*                | Perihal :                                                  |         |
|      |                                                         | Keterangan              | Optional ( Deskripsi, Keperluan, Kegiatan dan sebagainya ) | 11      |
|      |                                                         |                         |                                                            |         |

Langkah Pengajuan Permohonan :

- 1. Pilih Lokasi/UPT tempat pengurusan dokumen
- 2. Pilih Jenis Permohonan
- 3. Masukkan data surat permohonan
- 4. Masukkan data Kapal
  - a. Kapal Berbendera Indonesia gunakan tanda pendaftaran kapal
  - b. Kapal baru menggunakan data Nota Dinas Penggunaan Nama
- 5. Upload Dokumen Persyaratan
- 6. Klik Simpan/Selesai

#### 7. HAPUS PERMOHONAN

Permohonan yang dapat dihapus datanya hanya permohonan dengan status Validasi Dokumen, yaitu permohonan yang belum difollow-up oleh petugas.

| e c                   |                 |                       |    |                                                               |         |              | 1-7/7        | <           | >           |  |
|-----------------------|-----------------|-----------------------|----|---------------------------------------------------------------|---------|--------------|--------------|-------------|-------------|--|
| STATUS                |                 | NAMA                  | \$ | JENIS SURAT                                                   | 0       | REG          | ~            | TGL S       | URATC       |  |
| SELESAI               |                 | MAB 01                |    | Pengesahan Gambar Kapal Bangunan Lama                         |         | 202111210031 |              | 21 Nov 2021 |             |  |
| SELESAI HULL - 12345  |                 | HULL - 12345          |    | Pengesahan Gambar Kapal Bangunan Baru Di Dalam Negeri         | 2021112 |              | 202111200049 |             | 20 Nov 2021 |  |
| SELESAI               | AI HULL - 12345 |                       |    | Surat Pengantar Pengesahan Gambar 20211                       |         |              | r -          | 20 Not      | 2021        |  |
| TANDA TANGAN TEST ING |                 |                       |    | Pengesahan Gambar Kapal Bangunan Baru Di Dalam Negeri 2021103 |         |              |              | 31 Ok       | 2021        |  |
| TANDA TANGAN          |                 | SUKSES SELALU         |    | Pengesahan Gambar Kapal Bangunan Baru Di Dalam Negeri         |         | 202110310005 |              | 31 Ok       | 2021        |  |
| VALIDASI DOKUMEN      |                 | MERATUS JAYAGIRI      |    | Surat Pengantar Pengesahan Gambar                             |         | 202110310002 |              | 31 Ok       | 2021        |  |
| <br>PNBP              |                 | MERATUS PROJECT PRIMA |    | Pengesahan Gambar Kapal Bangunan Lama                         |         | 202110310001 |              | 31 Ok       | 2021        |  |

Langkah menghapus permohonan :

- 1. Pilih permohonan yang akan dihapus dengan cara klik pada kotak didepan permohonan
- 2. Kemudian klik Tanda 📕 / tong sampah untuk menghapus permohonan.

### 6. MONITORING STATUS PERMOHONAN

Untuk melihat detail log proses permohonan yang diajukan, klik pada permohonan yang dimaksud.

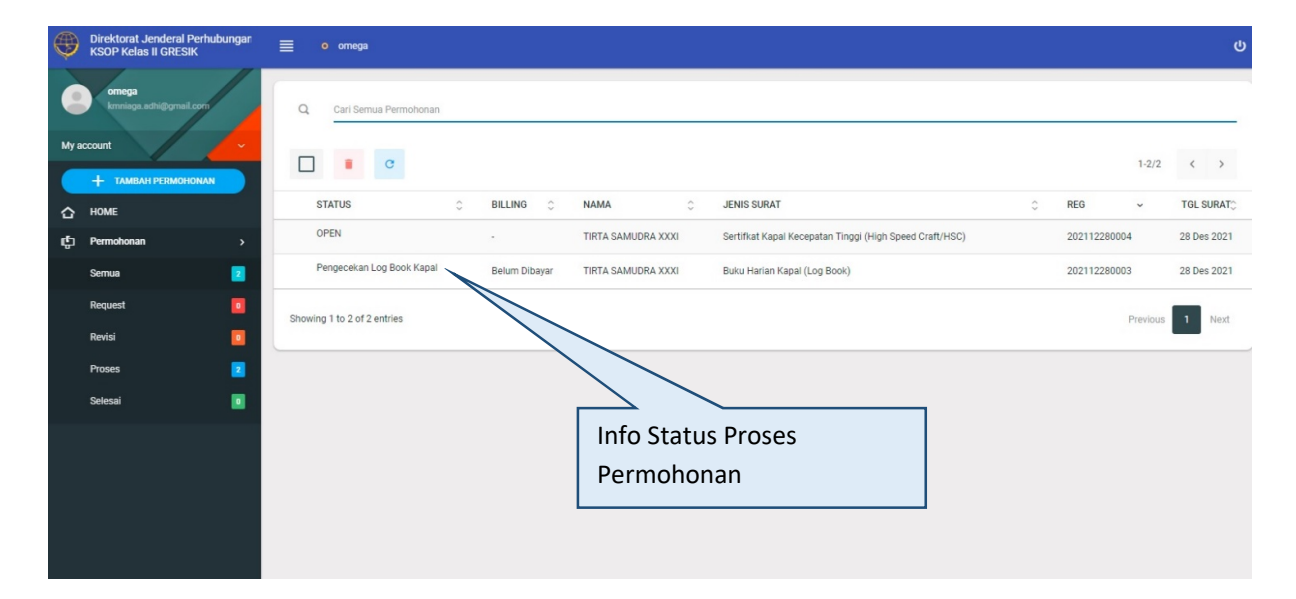

Tampilan Log Proses permohonan :

| ۲      | Direktorat Jenderal Perhubung<br>KSOP Kelas II GRESIK | <sup>gan</sup> ≣ ∘ ( | mega                    |                                         |                                               |                   |             |                                           | ወ      |
|--------|-------------------------------------------------------|----------------------|-------------------------|-----------------------------------------|-----------------------------------------------|-------------------|-------------|-------------------------------------------|--------|
|        | omega<br>kmniaga.adhi@gmail.com                       | #2021122             | 80004 : Sertifkat Kapal | Kecepatan Tinggi (High Speed Craft/HSC) |                                               | CETAK CHECKLIST 🗸 | BILLING     |                                           | ~      |
| Mya    | account                                               | - Status             | OPEN                    | Pemohon                                 | omega<br>graha                                |                   | Status      |                                           |        |
|        | + TAMBAH PERMOHONAN                                   | Nomor                | 12                      | Kontak                                  | omega<br>081330037073                         |                   | Nota        | 01-01-2022                                |        |
| с<br>¢ | Permohonan                                            | Tanggal              | 28-12-2021              | Catatan                                 |                                               |                   | Total       | 0.00                                      |        |
|        | Semua                                                 | Perihal              | test                    | Created                                 | 28-12-2021 16:35:13<br>kmniaga.adhi@gmail.com |                   |             |                                           |        |
|        | Request                                               |                      |                         | Updated                                 | 29-12-2021 12:44:53<br>MOHAMMAD RUM RAEKHAN,  | SH, MT            | DATA KAPAL  |                                           | ~      |
|        | Proses                                                |                      |                         |                                         |                                               |                   | Kapal       | TIRTA SAMUDRA XXXI                        |        |
|        | Selesai                                               | e-Disposis           |                         |                                         |                                               |                   | Pendaftaran | 2012 PPm No. 2840/L                       |        |
|        |                                                       | Status               |                         | Disposisi                               | Tanggal                                       | Keterangan        | GT          | 2223                                      |        |
|        |                                                       | Pengajuan F          | termohonan              | kmniaga.adhi@gmail.com                  | 28 Dec 2021<br>16:35                          |                   | CallSign    | POYO                                      |        |
|        |                                                       | Verifikasi Pe        | rmohonan                | MOHAMMAD RUM RAEKHAN, SH, MT            | 29 Dec 2021<br>12:44                          |                   | Posisi      | perak                                     |        |
|        |                                                       | Persetujuan          | Pejabat Terkait         | Capt. DWI YANTO, SH,MM,M.Mar.           |                                               | Belum disposisi   | Pemilik     | PT. TRANSCOAL PACIFIC<br>Activate Windows |        |
|        |                                                       |                      |                         |                                         |                                               |                   | 1           | Go to Settings to activate Wi             | ndows. |
|        |                                                       |                      |                         |                                         |                                               |                   |             |                                           |        |
|        |                                                       |                      |                         |                                         |                                               |                   |             |                                           |        |
|        |                                                       |                      |                         | 1                                       |                                               |                   |             |                                           |        |

Info semua status proses dari permohonan pengurusan dokumen

| ۲      | Direktorat Jenderal Perhubur<br>KSOP Kelas II GRESIK | ngar | <b>■ o</b> or  | nega                  |                                |                |                       |                 |             |                                    | ሳ |
|--------|------------------------------------------------------|------|----------------|-----------------------|--------------------------------|----------------|-----------------------|-----------------|-------------|------------------------------------|---|
|        | omega<br>kmniaga.adhi@gmail.com                      |      | #20211228      | 30004 : Sertifkat Kap | pal Kecepatan Tinggi (High Spe | eed Craft/HSC) |                       | CETAK CHECKLIST | BILLING     | ,                                  | ~ |
| My     | account                                              | ~    | Status         | OPEN                  |                                | Pernohon       | omega<br>graha        |                 | Status      | a)                                 |   |
|        | + TAMBAH PERMOHONAN                                  |      | Nomor          | 12                    |                                | Kontak         | omega<br>081330037073 |                 | Nota        | 01-01-2022                         |   |
| 合<br>也 | HOME                                                 | >    | Tanggal        | 28-12-2021            |                                | Catatan        | 00100007070           |                 | Total       | 0.00                               |   |
|        | Semua                                                | 2    | Perihal        | test                  |                                | Created        | 28-12-2021 16:35:13   |                 |             | A                                  |   |
|        | Request                                              |      |                |                       |                                | Updated        | 29-12-2021 12:44:53   |                 |             |                                    | _ |
|        | Revisi                                               |      |                |                       |                                |                | MOHAMMAD RUM RAEKHAN  | I, SH, MT       | DATA KAPA   |                                    | × |
|        | Proses                                               | 2    | o Dioposioi    |                       |                                |                |                       |                 | Kapal       | TIRTA SAMPLA XXXI                  |   |
|        | Selesai                                              |      | e-Disposisi    |                       |                                |                |                       |                 | Pendaftarar | 2012 PPm No. 2840/L                |   |
|        |                                                      |      | Status         |                       | Disposisi                      |                | Tanggal               | Keterangan      | Infobillin  | igdaripermohona                    | n |
|        |                                                      |      | Pengajuan Pe   | ermohonan             | kmniaga.adhi@gmail.com         |                | 28 Dec 2021<br>16:35  |                 | CallSign    | - POYO                             |   |
|        |                                                      |      | Verifikasi Per | mohonan               | MOHAMMAD RUM RAEKHA            | IN, SH, MT     | 29 Dec 2021<br>12:44  |                 | Posisi      | perak                              |   |
|        |                                                      |      | Persetujuan F  | Pejabat Terkait       | Capt. DWI YANTO, SH,MM,M       | I.Mar.         |                       | Beium disposisi | Pemilik     | PT. TRANSCOAL PACIFIC              |   |
|        |                                                      |      |                |                       |                                |                |                       |                 |             | -Go to bettings to activate Window |   |